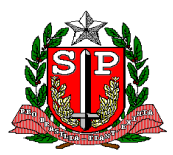

# Tutorial do Sistema de Bolsas – SISBOL do Programa de Bolsas de Especialização *Lato Sensu*

# Sumário

# Sumário

| 1) Primeiro Acesso                                                     | 2         |
|------------------------------------------------------------------------|-----------|
| 2) Login                                                               | 3         |
| 3) Cadastro de Bolsista                                                | 4         |
| 4) Matrícula de Bolsista                                               | 7         |
| 5) Impressão e encaminhamento do Termo de Outorga e Requerimento de Ma | trícula 9 |
| 6) Autorização da Matrícula                                            | 10        |
| 7) Cancelamento de Matrícula e Trancamento                             | 11        |
| 8) Lançamento Mensal de Ocorrências de Frequência                      | 16        |
| 9) Demonstrativo de Pagamento                                          | 22        |
| 10) Conclusão do Curso                                                 | 24        |
| 11) Prazos                                                             | 24        |
| 12) Observações Gerais                                                 | 24        |
| 13) Contato e Endereço para Correspondência                            | 25        |

# Tutorial do Sistema de Bolsas – SISBOL do Programa de Bolsas de Especialização *Lato Sensu*

Este tutorial apresenta orientações para utilização do SISBOL quanto ao acesso, inclusões, alterações e exclusões de informações dos bolsistas do Programa de Bolsas de Especialização do CEFORSUS-SP da Secretaria de Estado da Saúde.

O tutorial está organizado pelos seguintes tópicos: Primeiro Acesso, Login, Cadastro de Bolsista, Matrícula de Bolsista, Impressão e Encaminhamento do Termo de Outorga/Requerimento de Matricula, Autorização de Matrícula, Cancelamento de Matrícula, Lançamento Mensal de Ocorrências de Frequência, Informação sobre Pagamento, Conclusão do Curso, Prazos, Observações Gerais e Contatos e endereço para correspondência.

# 1) Primeiro Acesso

Para ter acesso ao SISBOL é necessário enviar os dados para cadastro no sistema, através do preenchimento de formulário solicitado à Equipe do Programa de Bolsas do CEFOR/SUS-SP.

Após cadastro, será enviada por e-mail uma senha para cada usuário cadastrado. A senha será válida por 7 dias para o primeiro acesso.

Veja abaixo o modelo do e-mail:

Sr (a) Comissão Local

Você está recebendo senha para uso de sistema de informação, disponível no endereço de internet https://bolsistas.saude.sp.gov.br

Usuário:

Senha provisória: f5fd29

Cuide para que outros não tomem ciência da senha.

A senha fornecida é provisória. A inclusão da senha definitiva deve ser feita por você, na página de acesso do sistema (Login).

CLLIM

Esta senha provisória é válida para uso por 7 dias.

Caso não consiga utilizar a senha fornecida, informe imediatamente o administrador do sistema.

Para alterar a senha é necessário acessar o sistema, no endereço:

https://bolsistas.saude.sp.gov.br

Na tela de Login, informe **o usuário e senha** que recebeu por e-mail:

| Login    |       |    |
|----------|-------|----|
| Usuário: | CLLIM |    |
| Senha:   | ••••• | Ok |

O sistema solicitará que você cadastre uma nova senha, de sua preferência, de no mínimo 6 caracteres, invalidando a senha provisória que recebeu por e-mail.

| Usuário       |                                           |
|---------------|-------------------------------------------|
| Nome (login): | CLLIM                                     |
| Senha         |                                           |
| Senha atual:  | f5fd29                                    |
| Senha nova:   |                                           |
|               | Informe senha com pelo menos 6 caracteres |
| Redigite:     |                                           |
|               |                                           |
|               | Ok Cancelar                               |

# **Atenção:** Novas senhas ou alterações podem ser obtidos com a Equipe do Programa de Bolsas do CEFOR/SUS-SP.

## 2) Login

Para fazer os próximos acessos ao SISBOL use o mesmo endereço: <u>https://bolsistas.saude.sp.gov.br</u>

| Login    |    |
|----------|----|
| Usuário: |    |
| Senha:   | Ok |

Atenção: Lembre-se que a senha deverá ser digitada em letras maiúsculas e/ou minúsculas, conforme foi cadastrada.

Tela inicial do SISBOL após realizado o Login:

| CRH - SES/SP                                                                  |                   | ▶ Tutoriais ▶ Meu Cadastro             |
|-------------------------------------------------------------------------------|-------------------|----------------------------------------|
| Painel   Instituições   Bolsista                                              | s   Folhas   Esta | tísticas   Mantenedora   Sistema   Fim |
| Painel                                                                        |                   |                                        |
|                                                                               |                   | Painel Mensagens                       |
| CLÁUDIA COSTA LIMA<br>15-CRH TI SES/SP                                        |                   | SEGUNDA, 27-MAIO-2019, 15:23           |
| Folha Atual                                                                   |                   | Buscar                                 |
| Ano/mês                                                                       | Data Pag.         | Roleista: Início do nome 🗙 =           |
| 2019-05 NORMAL<br>Aberta para lançamentos<br>Período: 31-05-2019 a 03-06-2019 | 10-06-2019        |                                        |

#### 3) Cadastro de Bolsista

O apoio administrativo da Coordenação Local da Instituição credenciada/habilitada deverá realizar todos os registros no SISBOL, sob a supervisão do coordenador.

Primeiro passo é fazer o Cadastro do Bolsista, para depois fazer a Matrícula do bolsista na turma.

Clique em "Bolsista" no menu principal:

| CRH - SES/SP                                                                            | ▶ Tutoriais ▶ Meu Cadastro |
|-----------------------------------------------------------------------------------------|----------------------------|
| Painel   Instituições   Bolsistas   Folhas   Estatísticas   Mantenedora   Sistema   Fim |                            |
| Bolsistas → Inclusão                                                                    |                            |
|                                                                                         |                            |

Clique na opção de menu a direita "Incluir":

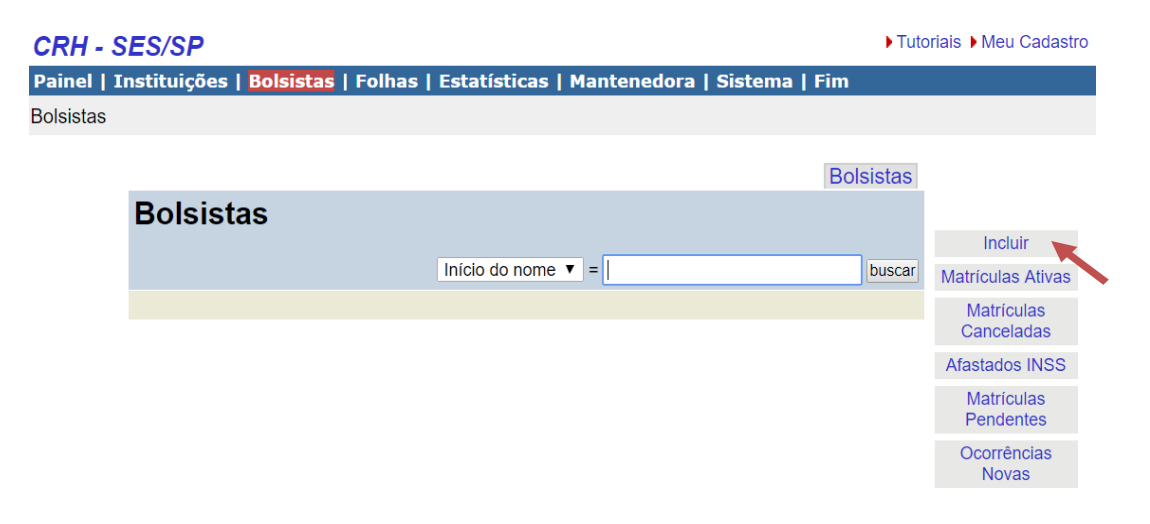

Aparecerá o formulário em branco para digitação das informações do novo bolsista. Preencha os dados pedidos, observando que os seguintes campos são obrigatórios:

- Nome do bolsista
- CPF
- RG
- Dados bancários (agência e conta)

# **Aviso:** Se o sistema não aceitar algum número/dígito – entre em contato com a Equipe do Programa de Bolsas do CEFORSUS-SP.

| Bolsista                  |                                                                           |
|---------------------------|---------------------------------------------------------------------------|
| Identificação             |                                                                           |
| No.:                      | 3687                                                                      |
| Nome:                     | FULANO DE TAL (MODELO TUTORIAL)                                           |
| Sexo:                     | M •                                                                       |
| Cor (IBGE):               | BRANCA T                                                                  |
| Data de nascimento:       | 10-09-1980                                                                |
| Local de nascimento:      | PALMAS                                                                    |
| CPF:                      | 94812494095                                                               |
| No. identidade:           | 11 111 124-X                                                              |
| Documento                 | PG *                                                                      |
| UE emissor                |                                                                           |
| País emissor              | BRASI                                                                     |
| NIT                       |                                                                           |
| Titula da alaitas         | 85283884850                                                               |
| Titulo de eleitor.        | 512357360167 , zona: 023 , seção: 99                                      |
| No. doc. militar:         | 123456789-0                                                               |
| Nome da mãe:              | BELTRANA DE TAL                                                           |
| Identificação Social      |                                                                           |
| Nome social:              | FULANA DE TAL                                                             |
|                           | Nos termos do Decreto nº 8.727/2016, nome social é a designação pela qual |
|                           | a pessoa se identifica e é socialmente reconhecida.                       |
| Identidade de genero:     | TRANSGENERO                                                               |
| Endereço                  |                                                                           |
| Endereço:                 | RUA AMPARO. 76                                                            |
| Bairro:                   | LICEU                                                                     |
| Município:                | PALMAS                                                                    |
| UF:                       | TO •                                                                      |
| CEP:                      | 36512-00                                                                  |
| Meios de Contato          |                                                                           |
| E-mail:                   | fula@gmail.com                                                            |
| Tel. celular:             | 63-987654321                                                              |
| Tel. trabalho/outro:      |                                                                           |
| Tel. residencial.         | 63-61234256                                                               |
| Conta Bancária            |                                                                           |
| No. agéncia:              | 4655 -8                                                                   |
| No. conta:                | 26328 -1                                                                  |
| Atuação Profissional      |                                                                           |
| CBO:                      | BIOLOGO (221105)                                                          |
| Conselho Profissional     |                                                                           |
| Conselho:                 | CONSELHO REGIONAL DE BIOLOGIA 1ª REGIÃO (SP. MT E                         |
| Situação inserição:       | 3456789                                                                   |
| Data validade inscrição:  | 10-09-2020                                                                |
| Graduação                 |                                                                           |
| Curso:                    | CIÊNCIAS - BIOLOGIA                                                       |
| Outro curso:              |                                                                           |
| Data da conclusão:        | 30-01-2017                                                                |
| Título graduação:         | BACHARELADO -                                                             |
| Instituição/escola:       | TEREPARTING                                                               |
| Outra instituição/escola: | FEDERAL TOCANTINS                                                         |
|                           | Ok Cancelar                                                               |

Dados não obrigatórios podem ser informados posteriormente, mas procure informar todos os dados no ato da matrícula.

Após o preenchimento, salve o formulário, clicando em "OK" para transmitir e arquivar as informações.

Caso algum dado estiver errado ou for preenchido posteriormente, clique em "Alterar".

|                                                                                                    |                                              | ↑ Bolsista | Matrículas |                         |
|----------------------------------------------------------------------------------------------------|----------------------------------------------|------------|------------|-------------------------|
| Bolsista                                                                                                    |                                              |            |            | Incluir                 |
| Identificação                                                                                                    |                                              |            |            | Alterar                 |
| No.:<br>Nome:<br>Sexo                                                                                                    | 3687<br>FULANO DE TAL (TESTE)<br>M           |            |            | Foto<br>Comprovantes IR |
| Data de nascimento:<br>Local de nascimento:                                                                                                    | 10-09-1980<br>94812404065                    |            |            |                         |
| No. identidade<br>Documento                                                                                                    | 11111124X<br>RG                              |            |            |                         |
| Pais emissor.<br>NIT:<br>Titulo de eleitor.                                                                                                    | BRASIL<br>85283884850<br>512357360167 023 99 |            |            |                         |
| Nome da mãe:                                                                                                    | BELTRANA DE TAL                              |            |            |                         |
| Identificação Social                                                                                                    |                                              |            |            |                         |
| Nome social:<br>Identidade de gênero:                                                                                                    | FULANA DE TAL<br>TRANSGÊNERO                 |            |            |                         |
| and the second second se |                                              |            |            |                         |

Para inserir a foto do bolsista, a imagem tem que ter a extensão jpg, png, gif – tamanho máximo de 150 x 150 px (4 Mbytes), clique no botão "Incluir Imagem".

| Foto do Bol      | sista                                                                                                    |
|------------------|----------------------------------------------------------------------------------------------------|
| FULANO DE TAL    | (MODELO TUTORIAL)                                                                                                    |
| Nome do arquivo: | Escolher arquivo Nenhum arquivo selecionado<br>Selecione arquivo de imagem JPG, PNG, GIF até 4 Mbytes<br>imagem de 150 x 150px |
|                  | Incluir imagem Cancelar                                                                                                    |
|                  |                                                                                                    |

Para "Alterar ou Excluir" a foto do bolsista.

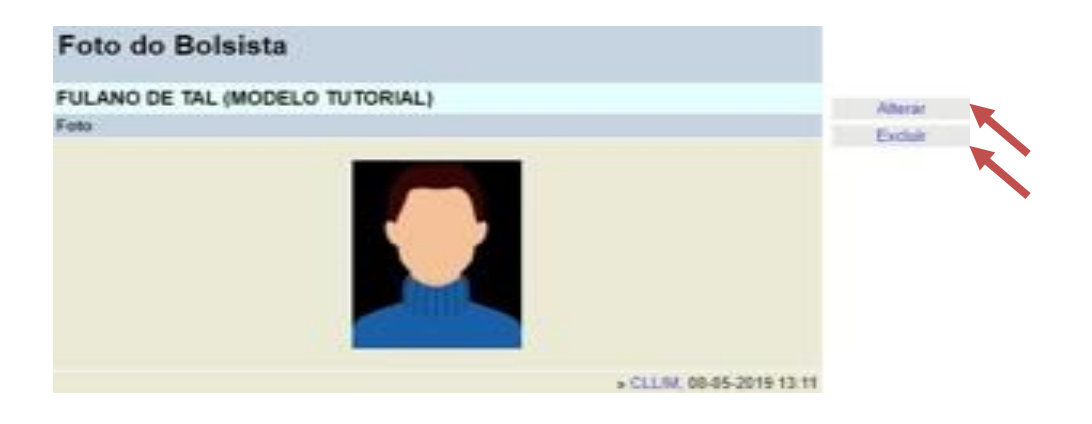

# 4) Matrícula de Bolsista

Após a inclusão do cadastro do bolsista, faça a inclusão da matrícula. Clique na aba "Matrículas".

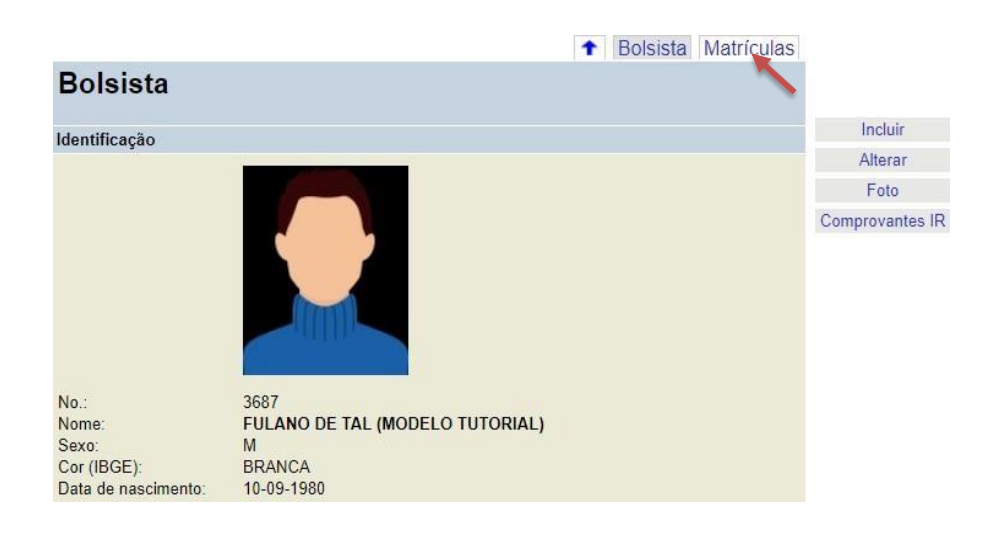

Na tela de matrícula, clique no item de menu "Incluir".

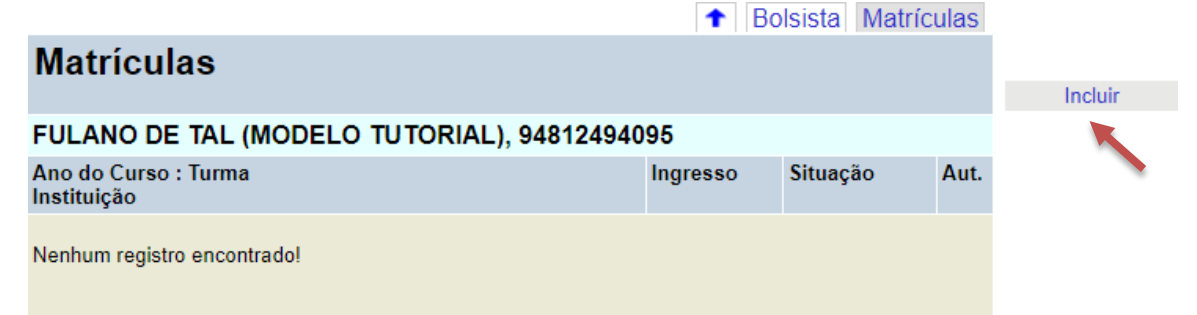

Clique em "ver turmas" para localizar a "Turma e curso" onde o bolsista será matriculado:

| Matrícula                                   |                            |
|---------------------------------------------|----------------------------|
| FULANO DE TAL (MOD                          | ELO TUTORIAL), 94812494095 |
| Identificação                               |                            |
| No.:<br>Turma e curso:<br>Data de ingresso: | 01-03-2019 (dd-mm-aaaa)    |
|                                             | Ok Cancelar                |

Aparecerá uma tela com nomes dos cursos e turmas cadastrados pela Instituição.

# **Atenção:** O curso e turma são cadastrados previamente pela Equipe do Programa de Bolsas do CEFORSUS-SP.

Clique na seta ao lado do nome, para escolher.

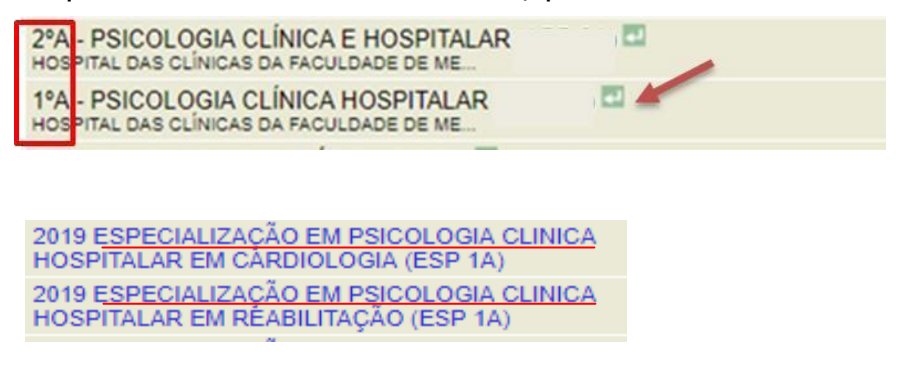

**Aviso:** Preste atenção ao escolher o curso e turma, pois os nomes podem ser parecidos ou se repetem com uma única diferença: 1º ano ou 2º ano.

Depois, informe a data de ingresso e clique em "OK".

| Matrícula                                   |                                                |   |
|---------------------------------------------|------------------------------------------------|---|
| FULANO DE TAL (MODE                         | ELO TUTORIAL), 94812494095                     | Ĩ |
| Identificação                               |                                                |   |
| No.:<br>Turma e curso:<br>Data de ingresso: | ver turmas   limpar<br>01-03-2019 (dd-mm-aaaa) |   |
|                                             | Ok                                             |   |
|                                             |                                                |   |

Confirme os dados salvos que são mostrados na tela. Caso queira corrigir a data de ingresso, clique em "Alterar".

Caso tenha feito matrícula no curso ou turma errada, exclua a matrícula e realize uma nova. Clique no botão "Excluir".

|                                                             | ↑ Matrícula Ocorrências Pagamentos                                                                           | 1                                                                                                    |  |
|-------------------------------------------------------------|----------------------------------------------------------------------------------------------------|----------------------------------------------------------------------------------------------------|--|
| Matrícula                                                   |                                                                                                    | Incluir                                                                                                    |  |
| FULANO DE TAL                                               | (MODELO TUTORIAL), 94812494095                                                                               | Alterar 🔫                                                                                                    |  |
| dentificação                                                |                                                                                                    | Evoluir                                                                                                    |  |
| No.:<br>Turma e curso:<br>Instituição:<br>Ano de matrícula: | 3576<br>2018 ADMINISTRAÇÃO EM SAÚDE (APR 2A)<br>HOSPITAL DAS CLÍNICAS DA FACULDADE DE MEDICINA - USP<br>2019 | Solicitar<br>Cancelamento                                                                                                    |  |
| Ano de curso:<br>Data de ingresso:                          | 2*<br>01-03-2019                                                                                             | Incluir Anotação                                                                                                    |  |
| Situação:                                                   | MATRICULADO                                                                                                  | Cancelar                                                                                                    |  |
| Cancelamento                                                |                                                                                                    | Autorização                                                                                                    |  |
| Data da saída:<br>Motivo:                                   |                                                                                                    | Impresso: Ficha                                                                                                    |  |
| Autorização da Matri                                        | cula/Cancelamento                                                                                            | de Matricula                                                                                                    |  |
| Autorizado: NÃO<br>Por, data: ,                             |                                                                                                    | Impresso: Termo                                                                                                    |  |
| Conclusão do Ano                                            |                                                                                                    | Rolsa                                                                                                    |  |
| Resultado:                                                  |                                                                                                    |                                                                                                    |  |
| Anotações                                                   |                                                                                                    | Impresso: Termo                                                                                                    |  |
| Anotação:                                                   |                                                                                                    | de Responsab.                                                                                                    |  |
|                                                             | INCLUSÃO DE MATRICULA<br>Data de ingresso: 01-03-2019                                                        | Impresso: Pedido<br>de Cancelamento                                                                                                    |  |
|                                                             | HELIO, 15-01-2019 15:00                                                                                      | No. of Control of Control of Cont |  |

## 5) Impressão e encaminhamento do Termo de Outorga e Requerimento de Matrícula

Após a realização da matrícula, imprima o Termo de Outorga de Bolsa e o \*Requerimento de Matrícula.

| Matrícula                                               |                                                                                              |                                        |
|---------------------------------------------------------|----------------------------------------------------------------------------------------------|----------------------------------------|
| FULANO DE TAL                                           | (MODELO TUTORIAL), 94812494095                                                               | Incluir                                |
| Identificação                                           |                                                                                              |                                        |
| No.:                                                    | 3576                                                                                         | Alterar                                |
| Turma e curso:<br>Instituição                           | 2018 ADMINISTRAÇÃO EM SAÚDE (APR 2A)<br>HOSPITAL DAS CLÍNICAS DA FACULDADE DE MEDICINA - USP | Excluir                                |
| Ano de matrícula:<br>Ano de curso:<br>Data de ingresso: | 2019<br>2*<br>01-03-2019                                                                     | Solicitar<br>Cancelamento              |
| Situação:                                               | MATRICULADO                                                                                  | Incluir Anotação                       |
| Cancelamento                                            |                                                                                              |                                        |
| Data da saída:<br>Motivo:                               |                                                                                              | Autorizar                              |
| Autorização da Matri                                    | cula/Cancelamento                                                                            | Requerimento de                        |
| Autorizado:                                             | NÃO                                                                                          | Matrícula                              |
| Por, data:                                              |                                                                                              |                                        |
| Conclusão do Ano                                        |                                                                                              | Impresso: Termo                        |
| Resultado:                                              |                                                                                              | de Outorga de                          |
| Anotações                                               |                                                                                              | Botsa                                  |
| Anotação:                                               | INCLUSÃO DE MATRÍCULA<br>Data de ingresso: 01-03-2019                                        | Impresso:<br>Pedido de<br>Cancelamento |

Deve-se colher as assinaturas, juntar os documentos necessários e encaminhar à Equipe do Programa de Bolsas do CEFOR/SUS-SP **no prazo** estabelecido e divulgado pela Equipe.

# Assinaturas no Requerimento de Matrícula

| (data e assinatura do requerente) => | Data e Assinatura do Aluno            |  |
|--------------------------------------|---------------------------------------|--|
| Conferido por                        | Deferimento do Diretor                |  |
| Assinatura do<br>Responsável pela    | Assinatura e Carimbo<br>do Diretor do |  |
| Secretaria do Curso                  | CEFOR/SUS-SP                          |  |

# Assinaturas no Termo de Outorga de Bolsas

| OUTORGADO              | INSTITUIÇÃO                                                            | OUTORGANTE                                            |  |  |
|------------------------|------------------------------------------------------------------------|-------------------------------------------------------|--|--|
| Assinatura<br>do Aluno | Assinatura e Carimbo<br>do Responsável pelo<br>Programa na Instituição | Assinatura e Carimbo<br>do Diretor do<br>CEFOR/SUS-SP |  |  |

\*Requerimento de Matrícula (exceto para bolsistas da ESIB e HCFMUSP).

# 6) Autorização da Matrícula

A matrícula será validada/autorizada no sistema pela Equipe do Programa de Bolsas do CEFOR/SUS-SP **após aprovação/assinatura** do Termo de Outorga de Bolsas e do Requerimento da MatrÍcula pela Diretoria do CEFOR/SUS-SP.

O acompanhamento da autorização da matrícula deverá ser feita pela Instituição nessa mesma tela. Caso a matrícula não seja autorizada, a Instituição deverá entrar em contato com a Equipe do Programa de Bolsas do CEFOR/SUS-SP.

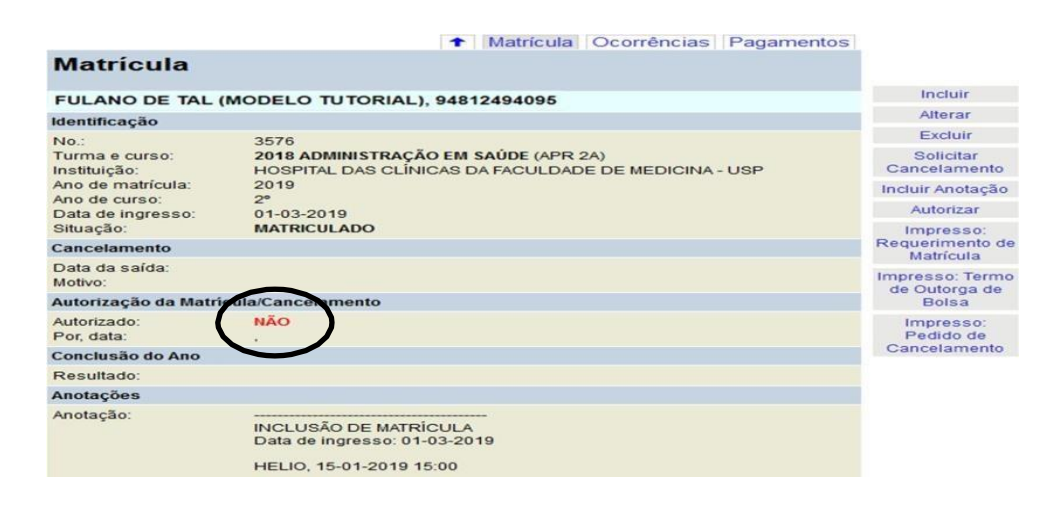

н

Aviso: Sem a entrega do Termo de Outorga e Requerimento de Matrícula devidamente preenchidos e assinados, não será autorizada a matrícula e consequentemente não haverá pagamento da bolsa para o bolsista.

#### 7) Cancelamento de Matrícula e Trancamento

Para efetuar o cancelamento da Matrícula, deve-se seguir os seguintes procedimentos:

Digite o nome do bolsista na aba "Bolsistas" e clique em "buscar"

|                                                                    |             | Bolsistas       |        |                    |
|--------------------------------------------------------------------|-------------|-----------------|--------|--------------------|
| Bolsistas                                                          |             |                 |        |                    |
| CRH - SES/SP                                                       |             |                 | Tutori | ais 🕨 Meu Cadastro |
| Painel   Instituições   Bolsistas   Folhas   Estatísticas   Manter | nedora   Si | stema   Fim     |        |                    |
| Bolsistas → FULANO DE TAL BOLSISTA TE → Matrículas                 |             |                 |        |                    |
|                                                                    |             |                 |        |                    |
|                                                                    | ↑ E         | Bolsista Matric | ulas   |                    |
| Matrículas                                                         |             |                 |        |                    |
|                                                                    |             |                 | 1      | Incluir            |
| FULANO DE TAL (MODELO TUTORIAL) 94812494095                        |             |                 |        |                    |
| Ano do Curso : Turma<br>Instituição                                | Ingresso    | Situação        | Aut.   |                    |
| 2018                                                               |             |                 |        |                    |
| 1º : 2018 ASSISTENCIA MULTIPROIFISSIONAL TESTE<br>TESTE CEFOR      | 01-03-2018  | MATRICULADO     | S      |                    |
| Encontrado 1 registro!                                             |             |                 |        |                    |

Clique no nome da turma que o bolsista está matriculado

#### Aparecerá a tela a seguir:

|                                                 | Matrícula Ocorrências Pagamentos |                         |
|-------------------------------------------------|----------------------------------|-------------------------|
| Matrícula                                       |                                  | Incluir                 |
|                                                 |                                  | Alterar                 |
| FULANO DE TAL (                                 | MODELO TUTORIAL), 94812494095    | Excluir                 |
| Identificação                                   |                                  | Solicitar               |
| No.:                                            |                                  | Cancelamento            |
| Instituição:                                    | TESTE CEFOR                      | Incluir Anotação        |
| Ano de curso:<br>Data de ingresso:<br>Situação: | 1°<br>01-03-2018<br>MATRICULADO  | Cancelar<br>Autorização |
| Obs.:                                           |                                  | Impresso:               |
| Autorização da Mante                            | enedora                          | Requerimento de         |
| Autorizado:<br>Por data:                        | Sim<br>ADSOU 13-09-2018 11:13    | Matricula               |
| Reposição                                       |                                  | de Outorga de           |
| Data de término:                                |                                  | Bolsa                   |
| Cancelamento                                    |                                  | Impresso: Pedido        |
| Data da saída:<br>Motivo:                       |                                  | de Cancelamento         |
| Conclusão                                       |                                  |                         |
| Resultado:                                      |                                  |                         |
| Anexos                                          |                                  |                         |
| Anexos                                          |                                  |                         |
| incluir                                         |                                  |                         |
|                                                 | » ADSOU, 13-09-2018 11:13        | _                       |

O primeiro procedimento a ser feito é a impressão do "Pedido de Cancelamento";

1 - Preencha a data do último dia do bolsista como matriculado;

- 2 Marque quem é o solicitante do cancelamento;
- 3 Informe o motivo detalhado do cancelamento;

4 - O documento deverá ser assinado pelo bolsista e pelo responsável do Programa na Instituição com o devido carimbo.

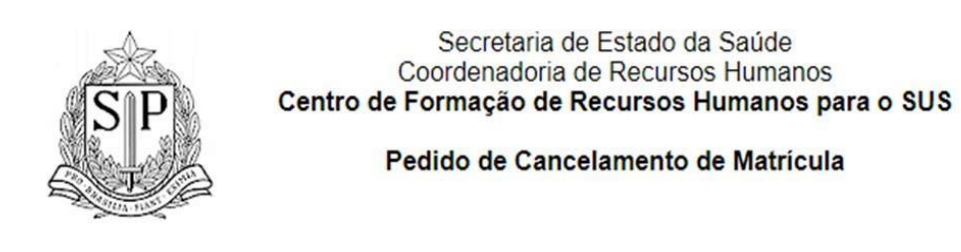

| Especializando                                                | ANO DE TAL (MO                             | DDELO TUTORIAL)                      |                    | 123.456.789 | -10  | XX.XXX.XXX-X               |   |
|---------------------------------------------------------------|--------------------------------------------|--------------------------------------|--------------------|-------------|------|----------------------------|---|
| Instituição<br>INSTITUTO ADOLI                                | O LUTZ                                     |                                      |                    |             |      |                            |   |
| Curso de Especialização<br>VIGILÂNCIA LABO<br>SENSORIAL DE AL | RATORIAL EM S<br>IMENTOS E BE              | SAÚDE PÚBLICA - ANÁ<br>BIDAS         | ÁLISE QUÍ          | MICA FÍSICA | E    | Ano<br>1°                  |   |
| Data de ingresso<br>18-03-2019                                |                                            |                                      | Data do últi       | mo dia      | [    |                            |   |
| Solicitante do cancelame<br>(_) Bolsista (_) In               | <sup>nto</sup><br>Istituiçã <mark>2</mark> |                                      |                    |             |      | 1                          |   |
| Motivos do pedido de car                                      | ncelamento                                 |                                      |                    |             | matr | iculado*                   |   |
| Assinatura (Cializa                                           | endo                                       | Assinatura alu                       | ino                |             |      | Data Data da               | ] |
| Carimbo e assinatura res                                      | ponsável instituição                       |                                      |                    |             |      | <sup>Data</sup> Assinatura |   |
| 4                                                             |                                            | Carimbo e Assina<br>responsável pelo | tura do<br>Progran | na          |      |                            |   |

Aviso: Em caso de cancelamento por falta, a data do último dia de matrícula deverá <u>ser a mesma</u> data do último dia de falta.

#### Atenção:

a) Antes de realizar o cancelamento, devem ser incluídas todas as ocorrências (faltas, atestados ...)

b) O pedido de cancelamento deve ser anexado antes de concluir o cancelamento.

c) SOMENTE DEPOIS de todas as ocorrências lançadas e anexado o Pedido de Cancelamento, deve ser concluído o cancelamento, clicando em "OK".

Clique em "Alterar" ou "Solicitar Cancelamento". Aparecerá a tela abaixo, onde **os campos de cancelamento** deverão ser preenchidos com a data de saída bem como com os motivos da solicitação.

| matricula                                                                                         |                                                                                                    |
|---------------------------------------------------------------------------------------------------|----------------------------------------------------------------------------------------------------|
| FULANO DE TAL (M                                                                                  | ODELO TUTORIAL), 94812494095                                                                                                    |
| Identificação                                                                                     |                                                                                                    |
| No.:<br>Turma e curso:<br>Instituição:<br>Ano de matrícula:<br>Ano de curso:<br>Data de ingresso: | 3757<br>2019 ESPECIALIZAÇÃO EM BIOTECNOLOGIA PARA A SAÚDE - VACINA<br>E BIOFÁRMACOS (ESP 1A)<br>INSTITUTO BUTANTAN<br>2019<br>1°<br>[18-03-2019]<br>(dd-mm-aaaa) |
| Data de término:<br>Situação:                                                                     | 29-02-2020<br>MATRICULADO                                                                                                    |
| Cancelamento                                                                                      |                                                                                                    |
| Data da saída:<br>Motivo:                                                                         | ■ Não frequentou (não iniciou o curso)<br>(dd-mm-aaaa)<br>(data do último dia; deixe em branco se não frequentou)                                                |
| Autorização da Matr                                                                               | ícula/Cancelamento                                                                                                    |
| Autorizado:<br>Por, data:                                                                         | SIM<br>ADSOU, 01-03-2019 10:54                                                                                                    |
| Conclusão do Ano                                                                                  |                                                                                                    |
| Resultado:                                                                                        | ▼                                                                                                    |
| Anotações                                                                                         |                                                                                                    |
| Anotação:                                                                                         | (máx. 500 caracteres)                                                                                                    |
| Anexos                                                                                            |                                                                                                    |
| Anexos                                                                                            |                                                                                                    |

A cópia digitalizada do Pedido de Cancelamento devidamente assinado/carimbado deve ser anexada na página.

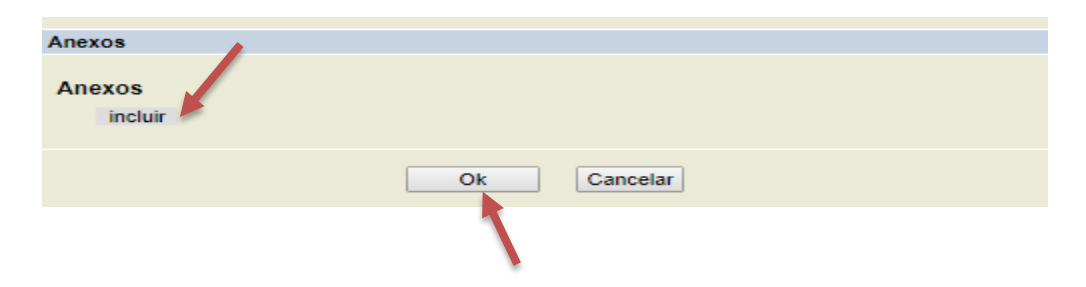

#### Aviso:

a) Caso o bolsista não tenha iniciado o curso, deve marcar o item "Não Frequentou".

b) Se o bolsista for aprovado em mais de um processo seletivo, caso o bolsista tenha feito a matrícula na primeira Instituição, para realizar uma nova matrícula (em outra Instituição), deve excluir a primeira matrícula.

Caso precise alterar o cancelamento da matrícula, entre novamente e selecione "Alterar"

| - SES/SP                                                                                                   |                                            |                                                                                        |                                                                                          |                                                                                                    |                                                            |                       |                         |             | • T.                    | toriais )           | Meu Cadastr                                                                                | 0 |
|----------------------------------------------------------------------------------------------------|--------------------------------------------|----------------------------------------------------------------------------------------|------------------------------------------------------------------------------------------|----------------------------------------------------------------------------------------------------|------------------------------------------------------------|-----------------------|-------------------------|-------------|-------------------------|---------------------|--------------------------------------------------------------------------------------------|---|
| Instituiçõe                                                                                                | s   Bolsista                               | s   Foll                                                                               | nas   I                                                                                  | Estatísti                                                                                                  | icas                                                       | Manten                | edora                   | Sistema     | Fim                     |                     |                                                                                            |   |
| IS - FULANO D                                                                                              | E TAL (MODE                                | LO TUTO                                                                                | RIAL)                                                                                    | <ul> <li>Matrío</li> </ul>                                                                                 | culas 🗕                                                    | 3893                  |                         |             |                         |                     |                                                                                            |   |
|                                                                                                    |                                            |                                                                                        |                                                                                          |                                                                                                    |                                                            | Antri out             |                         | rânoian     | Desementes              | 1                   |                                                                                            |   |
| Matria                                                                                                    |                                            |                                                                                        |                                                                                          |                                                                                                    | 1.11                                                       | nauricul              | allocor                 | Tencias     | Pagamentos              | 1                   |                                                                                            |   |
| Watric                                                                                                    | uia                                        |                                                                                        |                                                                                          |                                                                                                    |                                                            |                       |                         |             |                         |                     |                                                                                            |   |
| FULANO                                                                                                    | DE TAL (M                                  | ODELO                                                                                  | т т т                                                                                    | ORIAL)                                                                                                    | 9481                                                       | 249409                | 5                       |             |                         |                     | Incluir                                                                                    |   |
| Identificaçã                                                                                               | ăo                                         |                                                                                        |                                                                                          |                                                                                                    | ,                                                          |                       |                         |             |                         |                     | Alterar                                                                                    |   |
| No.:<br>Turma e cu<br>Instituição:<br>Ano de mat<br>Ano de curs<br>Data de ing<br>Data de ing<br>Situação: | rso:<br>trícula:<br>so:<br>resso:<br>mino: | 3893<br>2019 E9<br>HOSPIT<br>2019<br>1°<br>18-03-2<br>29-02-2<br>CANCE                 | 019<br>020                                                                               | ALIZAÇÃ<br>S CLÍNIC                                                                                        | O EM E                                                     | NFERMA<br>FACULD      | AGEM EN<br>ADE DE I     | MEDICINA    | LOGIA (ESP 1A)<br>- USP | Inclu<br>Au<br>Requ | Excluir<br>uir Anotação<br>Cancelar<br>utorização<br>mpresso:<br>uerimento de<br>Matrícula |   |
| Cancelame                                                                                                  | ento                                       |                                                                                        |                                                                                          |                                                                                                    |                                                            |                       |                         |             |                         | Impr                | esso: Termo                                                                                |   |
| Data da sai<br>Motivo:                                                                                     | da:                                        | 21-03-2<br>BOLSIS<br>Lançado                                                           | 019<br>TA: OL<br>o em fo                                                                 | UTRO CU<br>Iha 2019-                                                                                       | IRSO<br>-03 NOF                                            | RMAL. Da              | ata de car              | no. 21-03-2 | 2019                    | de                  | Outorga de<br>Bolsa<br>esso: Pedido                                                        |   |
| Autorizaçã                                                                                                 | o da Matrícu                               | la/Cance                                                                               | lamen                                                                                    | to                                                                                                    |                                                            |                       |                         |             |                         | de C                | ancelamento                                                                                |   |
| Por, data:                                                                                                 |                                            | XXXX                                                                                   | . 01-04                                                                                  | -2019 09                                                                                                   | 37                                                         |                       |                         |             |                         |                     |                                                                                            |   |
| Conclusão                                                                                                  | do Ano                                     |                                                                                        |                                                                                          |                                                                                                    |                                                            |                       |                         |             |                         |                     |                                                                                            |   |
| Resultado:                                                                                                 |                                            |                                                                                        |                                                                                          |                                                                                                    |                                                            |                       |                         |             | -                       |                     |                                                                                            |   |
| Anotações                                                                                                  | e .                                        |                                                                                        |                                                                                          |                                                                                                    |                                                            |                       |                         |             |                         |                     |                                                                                            |   |
|                                                                                                    |                                            | Data de<br>XXXX<br>CANCE<br>Data sa<br>Motivo:<br>Anotaçã<br>XXXX<br>ALTER/<br>Cancela | ingres<br>, 20-03<br>LAMEN<br>(da: 21<br>BOLSI<br>io: PAS<br>, 01-04<br>AÇÃO I<br>amento | so: 18-03<br>I-2019 14<br>NTO DE N<br>-03-2019<br>STA: OUT<br>SOU PAF<br>I-2019 09<br>DE MATR<br>- Data sa | -2019<br>:40<br>MATRÍCI<br>TRO CU<br>RA O PF<br>:09<br>:09 | ULA<br>IRSO<br>ROGRAN | 1A DE RE                | SIDÊNCIA    |                         |                     |                                                                                            |   |
|                                                                                                    |                                            | Cancela<br>Anotaçã<br>XXXX                                                             | . 01-04                                                                                  | - Motivo:                                                                                                  | 38                                                         |                       |                         |             |                         | Ano                 | tações                                                                                     |   |
|                                                                                                    |                                            | ALTERA<br>Anotaçã<br>XXXX                                                              | AÇÃO (<br>io:<br>, 01-04                                                                 | DE MATR                                                                                                    | CULA                                                       |                       |                         |             |                         |                     |                                                                                            |   |
|                                                                                                    |                                            | ALTERA<br>Cancela<br>Cancela<br>Anotaçã                                                | AÇÃO (<br>imento<br>imento<br>io:                                                        | DE MATR<br>- Data sa<br>- Motivo:                                                                          | ÍCULA<br>Ida: 21-<br>BOLSIS                                | 03-2019<br>STA: OUT   | IRO CUR                 | so          |                         |                     |                                                                                            |   |
|                                                                                                    | L                                          | XXXX                                                                                   | . 01-04                                                                                  | -2019 09:                                                                                                  | :37                                                        |                       |                         |             | 1                       |                     |                                                                                            |   |
| Anexos                                                                                                    |                                            |                                                                                        |                                                                                          |                                                                                                    |                                                            |                       |                         |             |                         |                     |                                                                                            |   |
| Anexos<br>Fulano de<br>inclu                                                                               | e Tal – Pedido<br>ir                       | de Cancel                                                                              | amento                                                                                   | o.pdf a                                                                                                    | pplicati                                                   | ion/pdf, 2            | 2187 <mark>9</mark> 2 t | oytes       |                         |                     |                                                                                            |   |
|                                                                                                    |                                            |                                                                                        |                                                                                          |                                                                                                    |                                                            |                       |                         | XXXX        | 01-04-2019 09:3         | 7                   |                                                                                            |   |

Atenção: Após o cancelamento, o nome do bolsista será excluído do Seguro contra Acidentes pela Equipe do Programa de Bolsas do CEFOR/SUS-SP.

Para o trancamento/cancelamento, o bolsista deverá preencher o requerimento geral que se encontra no site:

<u>http://saude.sp.gov.br/coordenadoria-de-recursos-humanos/areas-da-</u> <u>crh/grupo-de-selecao-e-desenvolvimento-de-rh/gdrh/pos-graduacao-</u> <u>pasta/pos-graduacao</u> em Formulários/Requerimentos.

|           |                                                                                                    | REQUE                                          | RIMENTO GERAL                                                                                                    |
|-----------|----------------------------------------------------------------------------------------------------|------------------------------------------------|----------------------------------------------------------------------------------------------------|
| ome       |                                                                                                    |                                                | Data Nascimento://                                                                                                    |
| i:        |                                                                                                    | Órgão Emissor                                  | ,CPF Tel.:                                                                                                    |
| mr        | equerer:                                                                                                    | <b>u</b>                                       |                                                                                                    |
|           | eclaração de Matrícula<br>Jeclaração de conclusão<br>listórico escolar<br>cancelamento de matrícu<br>compensação de ausênc | de curso<br>Ila<br>Xia                         | <ul> <li>( ) Revisão de avaliação</li> <li>( ) Alteração de Endereço</li> <li>( ) Solicitação 2ª via de Certificado</li> <li>( ) Reposição de aula</li> <li>( ) Trancamento de matricula</li> <li>( ) Outros requerimentos</li> </ul> |
|           | Justifica                                                                                                    | tiva da solicitaçã                             | o e Informações Complementares:                                                                                                    |
|           |                                                                                                    |                                                |                                                                                                    |
|           | []                                                                                                    |                                                | OBSERVAÇÕES                                                                                                    |
| JAUGUELUN | DEFERIDO                                                                                                    | Requerimento                                   | N°                                                                                                    |
|           | INDEFERIDO                                                                                                    |                                                |                                                                                                    |
|           |                                                                                                    | U                                              | nidade Didática/CEFOR                                                                                                    |
|           | //20                                                                                                    | -                                              |                                                                                                    |
|           | Carimbo e Assinatura                                                                                                    |                                                | Assinatura do (a) Requerente                                                                                                    |
|           | Recebimento<br>Credeno<br>CEFOR/SUS/SP-Rua D                                                                               | iado pelo Parecer<br>ona Inácia <u>Uchôa (</u> | CEE da SEE/SP nº382/2017 de 24/08/2017<br>574-Vila Mariana- CEP 04110-021 - <u>Tel</u> : PABX) 50807400                                                                                                    |
| otoc      | colo                                                                                                    |                                                |                                                                                                    |
| que       | erente:                                                                                                    |                                                | Req. N°                                                                                                    |
| Irso:     |                                                                                                    |                                                | Documento solicitado                                                                                                    |

O requerimento devidamente preenchido deverá ser assinado e deferido pelo Coordenador de Curso e enviado para a Secretaria Escolar do CEFOR SUS/SP no seguinte e-mail: secretariaespecializacao@gmail.com

No caso de licença médica que exceda 15 dias, inclusive no caso de licença maternidade, o(a) bolsista deverá pedir trancamento de matrícula, desde que atenda aos pré-requisitos para tal. Todas as licenças deverão ser comunicadas à Secretaria Escolar mediante requerimento anexado ao atestado médico, e encaminhado ao Coordenador do Curso.

# 8) Lançamento Mensal de Ocorrências de Frequência

Tela inicial do SISBOL após Login, no menu principal, em "**Bolsistas**", você deverá **buscar** pelo nome do bolsista

| CRH - S    | ES/SP       |                   |                                  |           |
|------------|-------------|-------------------|----------------------------------|-----------|
| Painel   I | nstituições | Bolsistas   Folha | as   Mantenedora   Sistema   Fin | 1         |
| Bolsistas  |             |                   |                                  |           |
|            |             |                   |                                  | Bolsistas |
|            | Bolsista    | as                |                                  |           |
|            |             |                   | Início do nome 🗸 =               | buscar    |
|            |             |                   |                                  |           |

Assim que clicar em OK aparecerá a tela abaixo. Clique sobre o nome do bolsista

| KH = 3E3/3P              |                                  |                       |            |          |                              |
|--------------------------|----------------------------------|-----------------------|------------|----------|------------------------------|
| ainel   Instituições   B | olsistas   Folhas   Estatísticas | 5   Mantenedora   Sis | tema   Fin | n        |                              |
| olsistas                 |                                  |                       |            |          |                              |
|                          |                                  |                       | В          | olsistas |                              |
| Bolsistas                |                                  |                       |            |          | Incluie                      |
|                          | Início do nome                   | ▼ = FULANO            |            | buscar   | Incluir<br>Matriaulas Athuss |
| Nome                     |                                  |                       | CDE        |          | Matriculas Auvas             |
| FUI ANO DET              |                                  | ver cadastro          | 040124     | 04005    | Canceladas                   |
| Encontrado 1 reg         | istrol                           | ver cauasito          | 948124     | 94095    | Afastados INSS               |
| Enconado Freg            | 50.01                            |                       |            |          | Matrículas<br>Pendentes      |
|                          |                                  |                       |            |          | Ocorrências<br>Novas         |

Clique no nome da turma em que o bolsista está matriculado

| CRH - SES/SP                                                   |                   |               |                | Tutoria | ais 🕨 Meu Cadastro |
|----------------------------------------------------------------|-------------------|---------------|----------------|---------|--------------------|
| Painel   Instituições   <mark>Bolsistas</mark>   Folhas   Esta | atísticas   Mante | enedora   Sis | tema   Fim     |         |                    |
| Bolsistas → FULANO DE TAL BOLSISTA TE → Ma                     | atrículas         |               |                |         |                    |
| Matrículas                                                     |                   | ↑ B           | olsista Matric | ulas    |                    |
| Matriculas                                                     |                   |               |                |         | Incluir            |
| FULANO DE TAL (MODELO TUTORIAL)                                | 94812494095       |               |                |         |                    |
| Ano do Curso : Turma<br>Instituição                            |                   | Ingresso      | Situação       | Aut.    |                    |
| 2018                                                           |                   |               |                |         |                    |
| 1º : 2018 ASSISTENCIA MULTIPROIFISSIO<br>TESTE CEFOR           | NAL TESTE         | 01-03-2018    | MATRICULADO    | s       |                    |
| Encontrado 1 registro!                                         |                   |               |                |         |                    |

Para incluir uma ocorrência de frequência clique na aba "Ocorrências" - aparecerá a tela a seguir:

|                                                 | ↑ Matrícula Ocorrências Pagamentos |                         |
|-------------------------------------------------|------------------------------------|-------------------------|
| Matrícula                                       |                                    | Incluir                 |
| matricula                                       |                                    | Alterar                 |
| FULANO DE TAL                                   | (MODELO TUTORIAL), 94812494095     | Excluir                 |
| Identificação                                   |                                    | Solicitar               |
| No.:                                            |                                    | Cancelamento            |
| Instituição:                                    | TESTE CEFOR                        | Incluir Anotação        |
| Ano de curso:<br>Data de ingresso:<br>Situação: | 1°<br>01-03-2018<br>MATRICULADO    | Cancelar<br>Autorização |
| Obs.:                                           |                                    | Impresso:               |
| Autorização da Man                              | tenedora                           | Requerimento de         |
| Autorizado:                                     | Sim                                | Matricula               |
| Por, data:                                      | ADSOU, 13-09-2018 11:13            | Impresso: Termo         |
| Reposição                                       |                                    | de Outorga de           |
| Data de término:                                |                                    | Boisa                   |
| Cancelamento                                    |                                    | Impresso: Pedido        |
| Data da saída:<br>Motivo:                       |                                    | de Cancelamento         |
| Conclusão                                       |                                    |                         |
| Resultado:                                      |                                    |                         |
| Anexos                                          |                                    |                         |
| Anexos                                          |                                    |                         |
| incluir                                         |                                    |                         |
|                                                 |                                    |                         |
|                                                 | » ADSOU, 13-09-2018 11:13          | _                       |

Em "Incluir Ocorrência de Frequência", poderá incluir as ocorrências abaixo:

- Afastamento INSS (a partir do 16º dia)
- Falta
- Férias (períodos de 15 ou 30 dias)
- Licença Maternidade até 120 dias + 60 dias de Amamentação (180 dias)
- Licença Médica Comum (até 15 dias)

| istas - | → FULANO DE TAL BOLSISTA TE → Ma                          | trículas - | → 3573 → Od | corrências   |        |       |                    |
|---------|-----------------------------------------------------------|------------|-------------|--------------|--------|-------|--------------------|
|         |                                                           | 1          | Matrícula   | Ocorrências  | Pagame | entos |                    |
|         | Ocorrências                                               |            |             |              |        |       | Incluir Occarância |
|         | FULANO DE TAL (MODELO TUTORIAL)                           | 9481       | 2494095     |              |        |       | de Frequência      |
|         | 1A: 2018 ASSISTENCIA MULTIPRO<br>* INGRESSO em 01-03-2018 | FISSIC     | NAL TEST    | E : TESTE CI | FOR    |       | de Valor           |
|         | Ocorrência                                                | Period     | do          | Valor (\$)   | Aut.   | Folha |                    |

Em "Incluir Ocorrência de Valor"

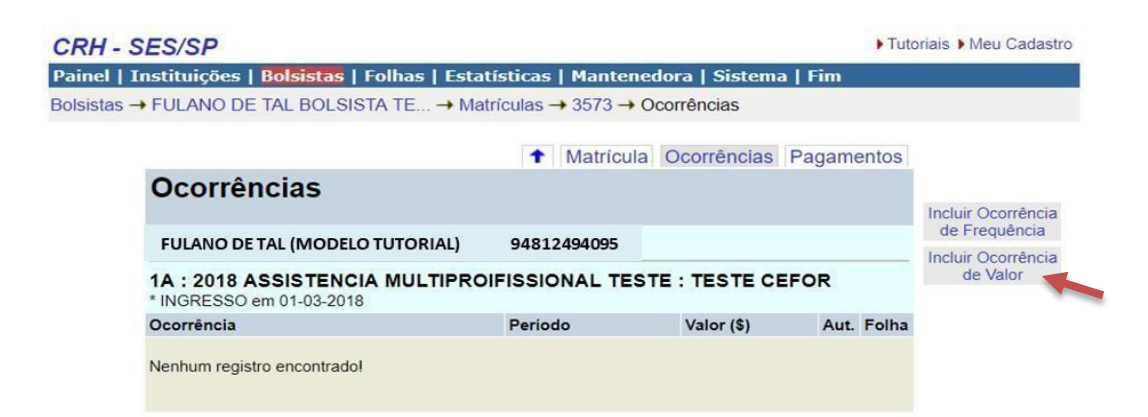

Ocorrências de Valores, como estornos, descontos, devoluções e complementos de valores, deverão ser informados à Equipe do Programa de Bolsas do CEFOR/SUS- SP, por e-mail e telefone.

# Segue abaixo explicação de como lançar cada tipo de ocorrência:

| CRH - SES/SP                                                                                                   | ▶ Tutoriais ▶ Meu Cadastro |
|----------------------------------------------------------------------------------------------------|----------------------------|
| Painel   Instituições   Bolsistas   Folhas   Estatísticas   Mantenedora   Sistema   Fim                        |                            |
| Bolsistas → FULANO DE TAL BOLSISTA TE → Matrículas → 3573 → Ocorrências → Inclusão                             |                            |
| Ocorrência                                                                                                    |                            |
| FULANO DE TAL (MODELO TUTORIAL) 94812494095                                                                    |                            |
| 1A: 2018 ASSISTENCIA MULTIPROIFISSIONAL TESTE: TESTE CEFOR<br>* INGRESSO em 01-03-2018                         |                            |
| Identificação                                                                                                  |                            |
| No.:<br>Ocorrência:<br>Data de início:<br>Data de fim:<br>Obs.:<br>LICENÇA MATERNIDADE<br>LICENÇA MÉDICA COMUM |                            |
| Ok Cancelar                                                                                                    |                            |

#### 8.1 Lançamento de Faltas

Atenção: Todas as faltas do mês devem ser lançadas no sistema até o prazo final de fechamento da folha.

8.2 Lançamento de Licença Médica Comum – LMC

| CRH - S     | SES/SP                                                          |                                                                                                    |                        | ► Tutoriais ► Mer | u Cadastro |
|-------------|-----------------------------------------------------------------|----------------------------------------------------------------------------------------------------|------------------------|-------------------|------------|
| Painel   I  | nstituições   Bolsis                                            | itas   Folhas   Estatísticas                                                                           | Mantenedora   Siste    | ma   Fim          |            |
| Bolsistas – | FULANO DE TAL B                                                 | OLSISTA TE → Matrículas -                                                                              | → 3573 → Ocorrências → | Inclusão          |            |
|             | Ocorrência                                                      |                                                                                                    |                        |                   |            |
|             | FULANO DE TA                                                    | L (MODELO TUTORIAL)                                                                                    | 94812494095            |                   |            |
|             | 1A : 2018 ASSIST<br>* INGRESSO em 01-0                          | CEFOR                                                                                                  |                        |                   |            |
|             | Identificação                                                   |                                                                                                    |                        |                   |            |
|             | No.:<br>Ocorrência:<br>Data de início:<br>Data de fim:<br>Obs.: | AFASTAMENTO INSS<br>AFASTAMENTO INSS<br>FALTA<br>FÉRIAS<br>LICENÇA MATERNIDADE<br>LICENÇA MEDICA COMUM | Cancelar               |                   |            |

Deve ter data de início e data de fim, não ultrapassando 15 dias de licença, pois mais do que este período <u>deve ser AFASTAMENTO INSS</u>, devendo ser lançada os 15 primeiros dias como "**licença médica comum**" e o restante do período como "**afastamento INSS**".

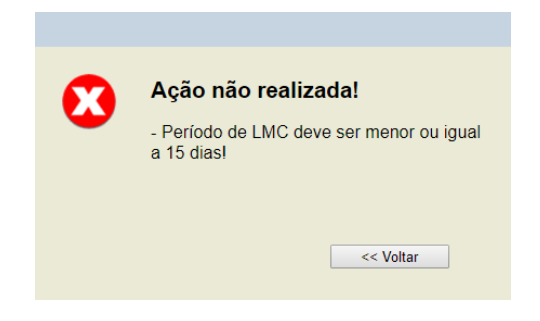

# 8.3 Lançamento de Afastamento INSS

| CRH - SES/SP                                                                         | Tutoriais Meu Cadastro |
|--------------------------------------------------------------------------------------|------------------------|
| Painel   Instituições   Bolsistas   Folhas   Estatísticas   Mantenedora   Sistema    | Fim                    |
| Bolsistas → FULANO DE TAL BOLSISTA TE → Matrículas → 3573 → Ocorrências → Incl       | usão                   |
|                                                                                      |                        |
| Ocorrência                                                                           |                        |
|                                                                                      |                        |
| FULANO DE TAL (MODELO TUTORIAL) 94812494095                                          |                        |
| 1A: 2018 ASSISTENCIA MULTIPROIFISSIONAL TESTE: TESTE CEF<br>* INGRESSO em 01-03-2018 | OR                     |
| Identificação                                                                        |                        |
| No.:<br>Ocorrência:                                                                  |                        |
| Data de início: AFASTAMENTO INSS                                                     |                        |
| Data de fim: FALTA<br>FÉRIAS                                                         |                        |
| Obs.: LICENÇA MATERNIDADE                                                            |                        |
| Ok Cancelar                                                                          |                        |

8.4 Lançamento de Licença Maternidade

| CRH - S     | ES/SP                                |                              |                        | ) Tu     | utoriais 🕨 Meu Cadastro |
|-------------|--------------------------------------|------------------------------|------------------------|----------|-------------------------|
| Painel   In | stituições   <mark>Bols</mark> i     | stas   Folhas   Estatísticas | Mantenedora   Siste    | ma   Fim |                         |
| Bolsistas - | FULANO DE TAL B                      | OLSISTA TE → Matrículas -    | → 3573 → Ocorrências ⊣ | Inclusão |                         |
|             |                                      |                              |                        |          |                         |
|             | Ocorrência                           |                              |                        |          |                         |
|             | FULANO DE TA                         | L (MODELO TUTORIAL)          | 94812494095            |          |                         |
|             | 1A: 2018 ASSIS<br>* INGRESSO em 01-0 | TENCIA MULTIPROIFISSIO       | NAL TESTE : TESTE      | CEFOR    | -                       |
|             | Identificação                        |                              |                        |          |                         |
|             | No.:<br>Ocorrência:                  |                              | •                      |          |                         |
|             | Data de início:                      | AFASTAMENTO INSS             |                        |          |                         |
|             | Data de fim:                         | FALIA                        |                        |          |                         |
|             | Obs.:                                | LICENÇA MATERNIDADE          |                        |          |                         |
|             |                                      | LICENÇA MÉDICA COMUM         |                        |          |                         |
|             |                                      | Ok                           | Cancelar               |          |                         |

Os afastamentos para INSS e Licença Maternidade devem ser lançadas em períodos dentro de um mesmo mês.

Por exemplo, para bolsista que ficará afastado pelo INSS de 10-09-2018 a 09-12-2018, lançar da seguinte maneira, quebrando o período total em períodos dentro dos meses de referência de folha:

1º período: 10-09-2018 a 30-09-2018

2º período: 01-10-2018 a 31-10-2018

3º período: 01-11-2018 a 30-11-2018

4º período: 01-12-2018 a 09-12-2018

Somente será aceito atestado com a data do dia e do afastamento se houver assinatura e carimbo com CRM do médico.

Não será aceita declaração de comparecimento ou acompanhante para falta justificada. Será considerada falta. A reposição ou desconto é de inteira responsabilidade da Instituição.

Atestado de Óbito (Grau de parentesco: pai, mãe, irmão, cônjuge, filho, avós maternos e paternos).

#### 8.5 Lançamento de Férias

Os bolsistas poderão usufruir férias de 30 dias, respeitando as datas do Calendário Escolar.

| CRH - SES/SP                               |                                                                                          |                        | Tutoriais Meu Cadastr |
|--------------------------------------------|------------------------------------------------------------------------------------------|------------------------|-----------------------|
| Painel   Instituições   Bolsista           | s   Folhas   Estatísticas                                                                | Mantenedora   Siste    | :ma   Fim             |
| Bolsistas → FULANO DE TAL BOI              | SISTA TE → Matrículas -                                                                  | → 3573 → Ocorrências → | Inclusão              |
| Ocorrência                                 |                                                                                          |                        |                       |
| FULANO DE TAL (                            | MODELO TUTORIAL)                                                                         | 94812494095            |                       |
| 1A : 2018 ASSISTE<br>* INGRESSO em 01-03-2 | 1A : 2018 ASSISTENCIA MULTIPROIFISSIONAL TESTE : TESTE CEFOR<br>* INGRESSO em 01-03-2018 |                        |                       |
| Identificação                              |                                                                                          |                        |                       |
| No.:<br>Ocorrência:<br>Data de início:     | AFASTAMENTO INSS                                                                         | •                      |                       |
| Data de fim:                               | FALTA<br>FÉRIAS                                                                          |                        |                       |
| Obs.:                                      | LICENÇA MATERNIDADE<br>LICENÇA MÉDICA COMUM                                              |                        |                       |
|                                            | Ok                                                                                       | Cancelar               |                       |

#### Anexar documento

Documentos digitalizados comprobatórios do afastamento do bolsista, como atestado médico, relatório do INSS, etc., deverão ser carregados na tela da matrícula, em **Anexos.** Clique em **Incluir** para fazer o **upload de arquivo tipo PDF ou imagem**.

Todas as ocorrências deverão ser anexadas no sistema, para fins de pagamento no referido mês.

## Atenção: todos os lançamentos de frequência ficarão pendentes até a autorização pela Equipe do Programa de Bolsas do CEFOR/SUS-SP.

| istas → | FULANO DE TAL B                    | OLSISTA TE → Matrículas               | → 3573      |             |                  |                                     |
|---------|------------------------------------|---------------------------------------|-------------|-------------|------------------|-------------------------------------|
|         |                                    | 1                                     | Matrícula   | Ocorrências | Pagamentos       |                                     |
|         | Matrícula                          |                                       |             |             |                  |                                     |
|         |                                    |                                       | 04913       | 404005      |                  | Incluir                             |
|         | Identificação                      | CE (MODELO TOTORIAL)                  | 94012       | .494095     |                  | Alterar                             |
|         | No                                 | 2572                                  |             |             |                  | Excluir                             |
|         | Turma e curso:<br>Instituição:     | 2018 ASSISTENCIA MULTI<br>TESTE CEFOR | PROIFISSION | AL TESTE    |                  | Cancelar<br>Autorização             |
|         | Ano de curso:<br>Data de ingresso: | 1º<br>01-03-2018                      |             |             |                  | Impresso: Ficha<br>de Matrícula     |
|         | Obs.:                              | MATRICULADO                           |             |             |                  | Impresso: Termo<br>de Outorga de    |
|         | Autorização da Mant                | enedora                               |             |             |                  | Bolsa                               |
|         | Autorizado:<br>Por, data:          | Sim<br>ADSOU, 13-09-2018 11:13        |             |             |                  | Impresso: Pedido<br>de Cancelamento |
|         | Reposição                          |                                       |             |             |                  |                                     |
|         | Data de término:                   |                                       |             |             |                  |                                     |
| 1       | Cancelamento                       |                                       |             |             |                  |                                     |
|         | Data da saida:<br>Motivo:          |                                       |             |             |                  |                                     |
|         | Conclusão                          |                                       |             |             |                  |                                     |
|         | Resultado:                         |                                       |             |             |                  |                                     |
|         | Anexos                             |                                       |             |             |                  |                                     |
|         | Anexos<br>incluir                  |                                       |             |             |                  |                                     |
|         |                                    |                                       |             |             |                  |                                     |
|         |                                    |                                       |             | » ADSOU,    | 13-09-2018 11:13 |                                     |

## 9) Demonstrativo de Pagamento

Para visualização dos dados de pagamentos do bolsista, clique na aba de pagamentos para que sejam demonstrados todos os pagamentos recebidos durante o ano letivo pelo bolsista, conforme tela abaixo:

|                                                              | ↑ Matrícula  | Ocorrências Paga   | mentos |
|--------------------------------------------------------------|--------------|--------------------|--------|
| Pagamentos                                                   |              |                    |        |
| FULANO DE TAL (MODELO TUTORIAL)                              | 94812494095  |                    |        |
| 1A: 2018 ASSISTENCIA MULTIPROIFI<br>* INGRESSO em 01-03-2018 | SSIONAL TEST | E : TESTE CEFOR    |        |
| Folha                                                        | Demonst.     | Valor Líquido (\$) | Pago   |
| 2019-04 NORMAL 29                                            | [demo] 🗳     | 929,78             | S      |
| 2019-03 NORMAL 29                                            | [demo] 📽     | 419,90             | S      |
| Encontrados 2 registros!                                     |              |                    |        |

Quando clicar no mês que deseja consultar, aparecerão as informações do referido mês de pagamento conforme tela a seguir:

| CRH - SES/SP                                                                                                    |                                                                                                    |                             | Tutoriais Meu Cadastro |
|----------------------------------------------------------------------------------------------------|----------------------------------------------------------------------------------------------------|-----------------------------|------------------------|
| Painel   Instituições   Bolsistas                                                                                                    | ;   <mark>Folhas</mark>   Estatísticas                                                                   | Mantenedora   Sistema   Fim |                        |
| Folhas → 201808 → Pagamentos                                                                                                    | → Pagamento                                                                                              |                             |                        |
|                                                                                                    |                                                                                                    | ↑ Pa                        | gamento                |
| Pagamento                                                                                                    |                                                                                                    |                             |                        |
| 2018-08 NORMAL                                                                                                    |                                                                                                    |                             | Impresso               |
| Identificação                                                                                                    |                                                                                                    |                             |                        |
| No:<br>CPF:<br>No. agência:<br>No. conta:                                                                                                    | 36659<br>3653-6<br>37597-7                                                                               |                             |                        |
| Bolsista                                                                                                    |                                                                                                    |                             |                        |
| Nome:<br>Matrícula, turma, curso:<br>Instituição:                                                                                                    |                                                                                                    |                             |                        |
| Demonstrativo                                                                                                    |                                                                                                    |                             |                        |
| Valor da bolsa (\$):<br>Dias de vencimentos:<br>Valor vencto. bolsa (\$):<br>Dias de faltas:<br>Valor desc. faltas (\$):<br>Valor vencto. ocor. (\$):<br>Valor vencto. ocor. (\$):<br>Valor base INSS (\$):<br>Valor INSS (\$):<br>Valor base IR (\$):<br>Valor IR (\$): | 1044,70<br>31<br>1044,70<br>0,00<br>0,00<br>0,00<br>1044,70<br>114,92<br>929,78<br>0,00<br><b>929,78</b> |                             |                        |
| Ocorrências                                                                                                    |                                                                                                    |                             |                        |
| Ocorrência                                                                                                    | Folha F                                                                                                  | Periodo                     | Valor (\$)             |
| Crédito em Conta Corr                                                                                                    | ente                                                                                                    |                             |                        |
| Efetivado:                                                                                                    | SIM                                                                                                    |                             |                        |

Para imprimir os **DEMONSTRATIVOS DE PAGAMENTO** 

9.1 Demonstrativo Mensal retirado pelo bolsista

Link: https://bolsistas.saude.sp.gov.br/bol/demo/login.php

| Login do Bolsista |  |    |  |  |  |  |  |
|-------------------|--|----|--|--|--|--|--|
| CPF:              |  |    |  |  |  |  |  |
| Senha:            |  | Ok |  |  |  |  |  |

#### Enviar senha para meu e-mail

No primeiro acesso, cadastrar seu CPF e senha, possibilitando assim ao bolsista ter acesso ao demonstrativo de pagamento, imprimir comprovante de Rendimentos Anual (I.R) e Impresso Declaração de Matrícula.

# 10) Conclusão do Curso

O campo "Conclusão do Ano-Resultado" permite as seguintes opções: "Aprovado", "Reprovado", "Reposição" e "Reingresso".

# Aviso: A informação no sistema será de responsabilidade do Secretário Escolar do CEFOR/SUS/SP.

|                                        | ↑ Matricula Ocorrências Pagamentos                                                                   |                                      |
|----------------------------------------|----------------------------------------------------------------------------------------------------|--------------------------------------|
| Matrícula                              |                                                                                                    |                                      |
| FULANO DE TAL (MO                      | DDELO TUTORIAL), 94812494095                                                                         | Incluir                              |
| Identificação                          |                                                                                                    | Alterar                              |
| No.:<br>Turma e curso:<br>Instituição: | 3576<br>2018 ADMINISTRAÇÃO EM SAÚDE (APR 2A)<br>HOSPITAL DAS CLÍNICAS DA FACULDADE DE MEDICINA - USP | Excluir<br>Solicitar<br>Cancelamento |
| Ano de curso:                          | 2°                                                                                                   | Incluir Anotação                     |
| Data de ingresso:                      | 01-03-2019                                                                                           | Autorizar                            |
| Situação:<br>Cancelamento              | MATRICULADO                                                                                          | Impresso:<br>Requerimento de         |
| Data da saída:<br>Motivo:              |                                                                                                    | Impresso: Termo                      |
| Autorização da Matrícul                | a/Cancelamento                                                                                       | Bolsa                                |
| Autorizado:<br>Por, data:              | NÃO<br>·                                                                                             | Impresso:<br>Pedido de               |
| Conclusão do Ano                       |                                                                                                    | Cancelamento                         |
| Resultado:                             |                                                                                                    |                                      |
| Anotações                              | APROVADO                                                                                             |                                      |
| Anotação:                              | REPROVADO<br>REPOSIÇÃO<br>REINGRESSO                                                                 |                                      |
| ×                                      | (max. 500 caracteres)                                                                                | -                                    |

## 11) Prazos

Os prazos para a matrícula e entrega de documentos serão informados pela Equipe do Programa de Bolsas do CEFOR/SUS-SP, no sistema e via e-mail.

## 12) Observações Gerais

• Na aba "Matrícula" o botão "Incluir Anotação" permite que a Instituição ou a Equipe do Programa de Bolsas do CEFOR/SUS-SP inclua anotações relevantes (texto livre) a qualquer momento.

• As matrículas de reingresso (casos longos de afastamento) e reposição (licença INSS, licença maternidade) serão feitas pela Instituição.

• Fica sob a responsabilidade da Instituição, no término da reposição, fazer o cancelamento da matrícula.

• Todo mês aparecerá no "Painel" do sistema uma mensagem com a data de abertura de lançamentos da folha atual. Essas datas devem ser seguidas **rigorosamente** para que não haja atrasos na folha de pagamento.

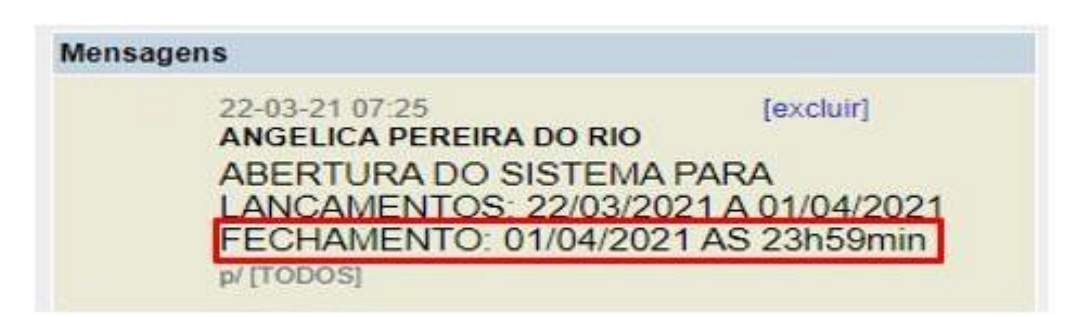

• Após o processamento da folha, os lançamentos das ocorrências de frequência **não poderão ser alterados ou apagados**.

• Qualquer dúvida ou problema com o sistema, favor entrar em contato com a Equipe do Programa de Bolsas do CEFOR/SUS-SP.

# 13) Contato da Equipe e Endereço para Correspondência:

#### Programa de Bolsas para Cursos de Especialização Lato Sensu

E-mail: bolsafinanceiro@saude.sp.gov.br

Endereço: Rua Dona Inácia Uchoa, 574 - Vila Mariana São Paulo – SP – CEP: 04110-021

Atualização: junho/2022